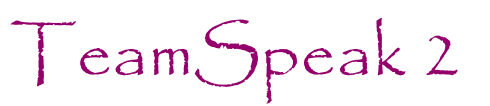

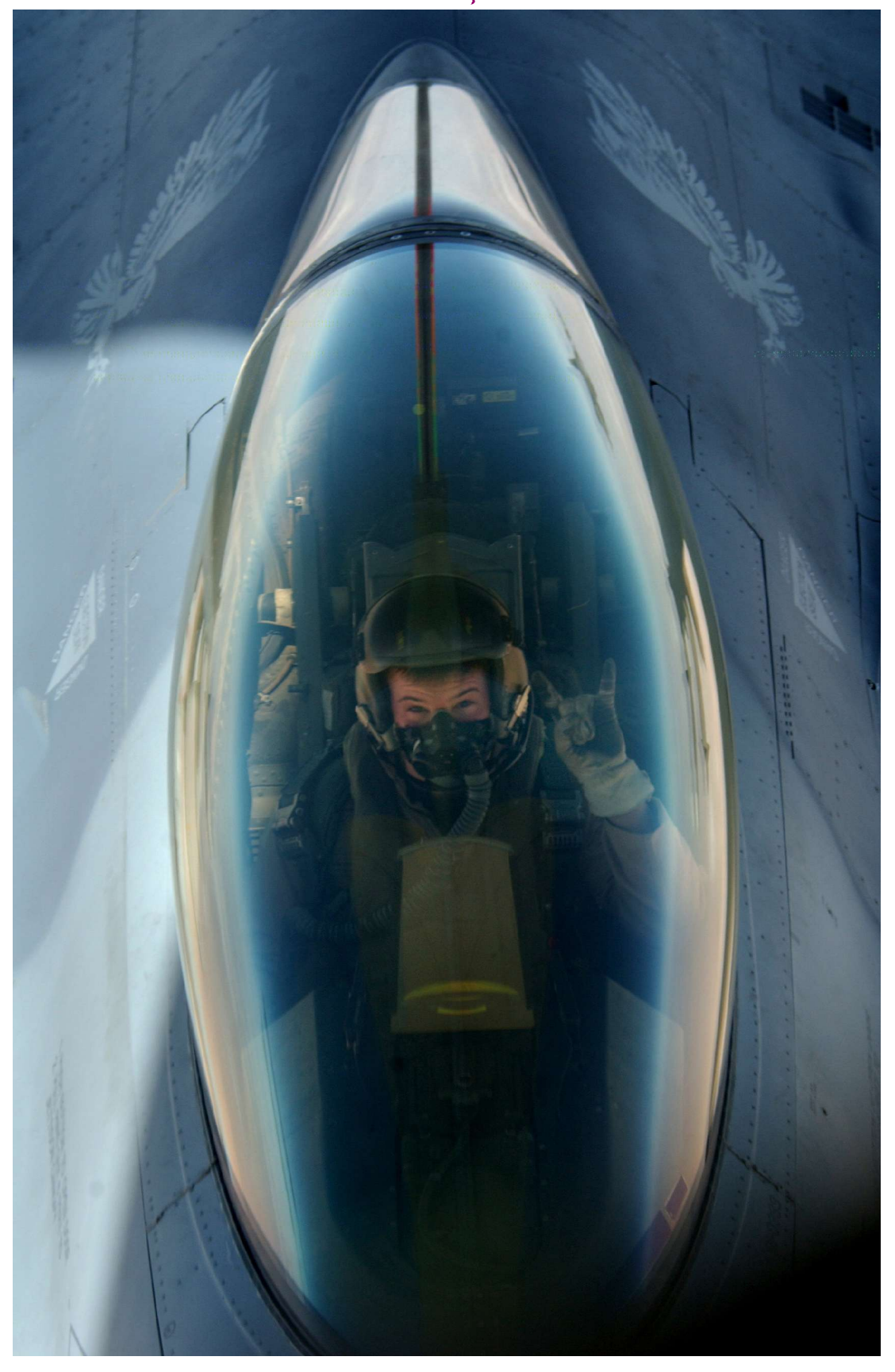

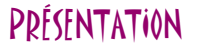

TeamSpeak est une application qui permet à plusieurs utilisateurs de se parler de vive voix sur internet.

Pour ce faire, il est nécessaire de se connecter à un serveur à l'aide d'un programme client; dans notre cas TeamSpeak RC2 téléchargeable gratuitement sur le site <u>http://www.goteamspeak.com</u>.

Ce document n'est pas un manuel exhaustif des possibilités de TeamSpeak mais une synthèse des réglages afin d'être capable d'utiliser plusieurs canaux (Whispers) de façon optimale.

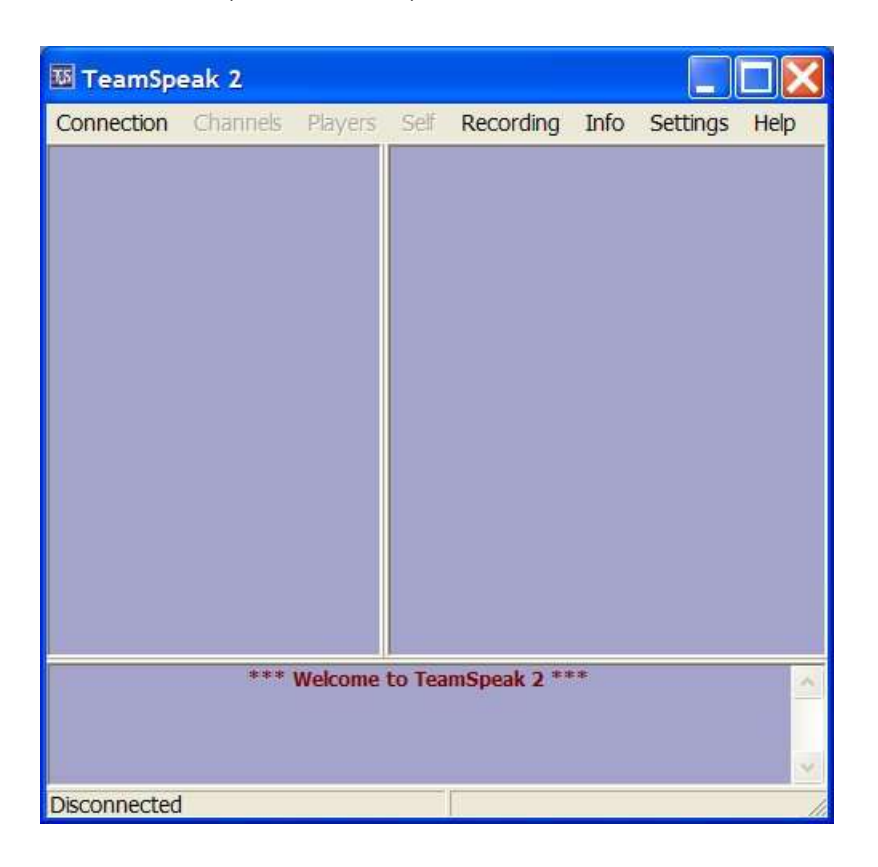

### (ONNE(TION

Dans le menu Connection deux possibilités pour vous connecter à un serveur :

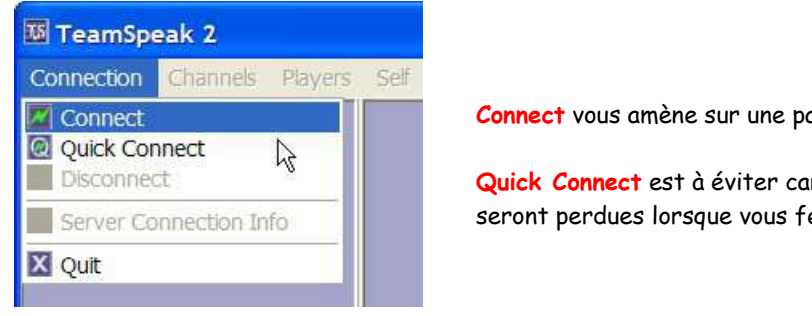

Connect vous amène sur une page de gestion des serveurs enregistrés.

Quick Connect est à éviter car les informations de connections que vous y rentrez seront perdues lorsque vous fermerez TeamSpeak.

Nous allons voir de quelle façon enregistrer un serveur, je vous invite donc à cliquer sur Connect

#### Une nouvelle fenêtre Connect To Server s'ouvre ...

| 📧 Connect To Server                                                                                                    |                                                   |
|----------------------------------------------------------------------------------------------------|---------------------------------------------------|
| Local Addressbook Web Server List Clic droit à l'aide de la souris sur                                                           | la ligne Servers puis sur Add Serve               |
| <ul> <li>Servers</li> <li>Ch Add Server</li> <li>Gla Clone Server</li> <li>Ac Delete Server</li> <li>Raptor TS Server</li> </ul> |                                                   |
| II                                                                                                    | Label:<br>Raptor TS Server                        |
|                                                                                                    | Por los Address                                   |
| Server Address , cela peut être une IP ou bien un nom de domaine;                                                                | raptor.dyndns.biz                                 |
|                                                                                                    | Nickname:                                         |
| Nickname , votre pseudo pour vous identifier sur TeamSpeak;                                                                      | Raptor                                            |
| Allow server to assign a Nickname , doit être laissé décoché;                                                                    | Allow server to assign a nickname                 |
| • Anonymous OU Registered , cochez anonymous;                                                                                    | <ul> <li>Anonymous</li> <li>Registered</li> </ul> |
|                                                                                                    |                                                   |
| Server Password , mot de passe éventuel pour vous connecter.                                                                     | Server Password:                                  |
| • Auto-reconnect , doit être coché et permettra de vous reconnecter si le serveur                                                | Auto-Reconnect                                    |
| e déconnecte.                                                                                                    | Optional                                          |
| es autres options ne sont pas utiles, elles doivent donc être laissées vierges.                                                  | Default Channel                                   |
|                                                                                                    | ,<br>Default Subchannel                           |
|                                                                                                    | Channel Password:                                 |
|                                                                                                    | Connect Cancel                                    |

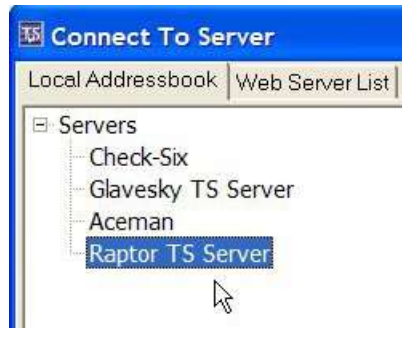

Pour vous connecter à un serveur vous cliquez sur <u>Connect</u> en bas à droite de la fenêtre après avoir vérifié qu'il est sélectionné.

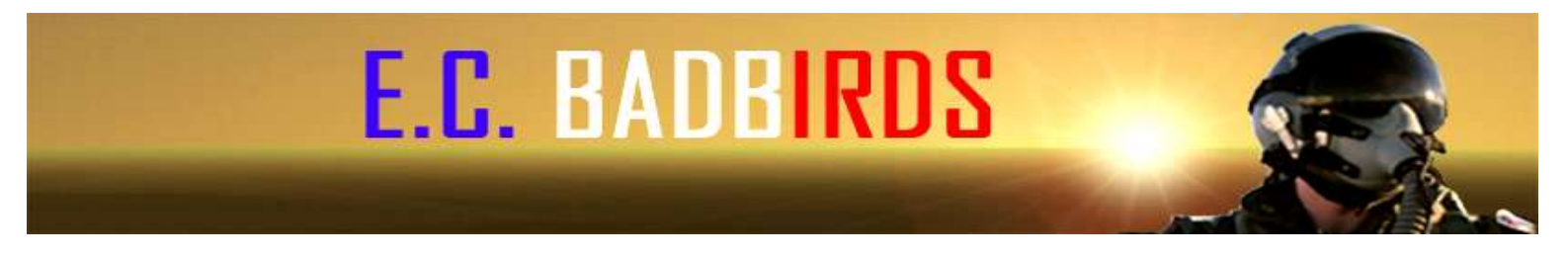

Si tout c'est bien passé vous devez avoir une fenêtre comme celle-ci :

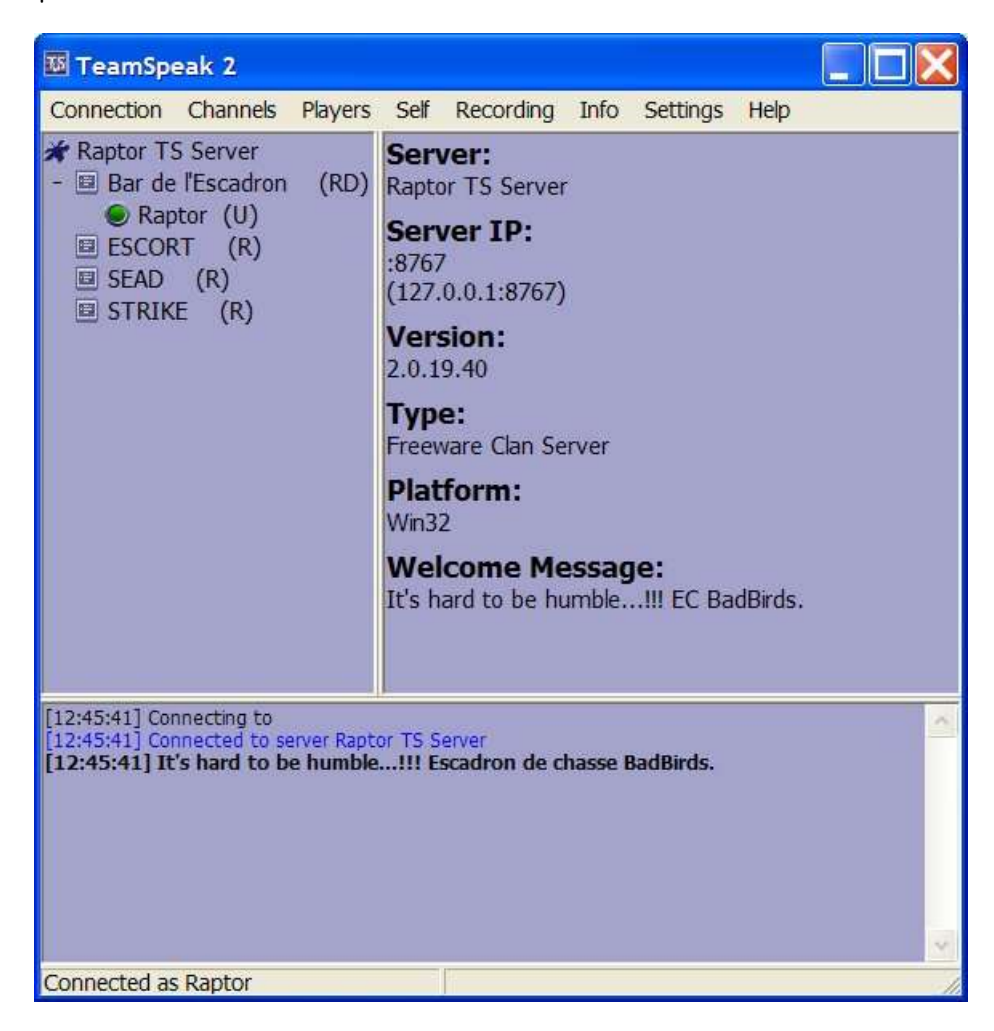

### PARAMETRAGE

Cliquez sur l'onglet Settings dans la barre de menus située en haut de la fenêtre TeamSpeak, puis sur Options.

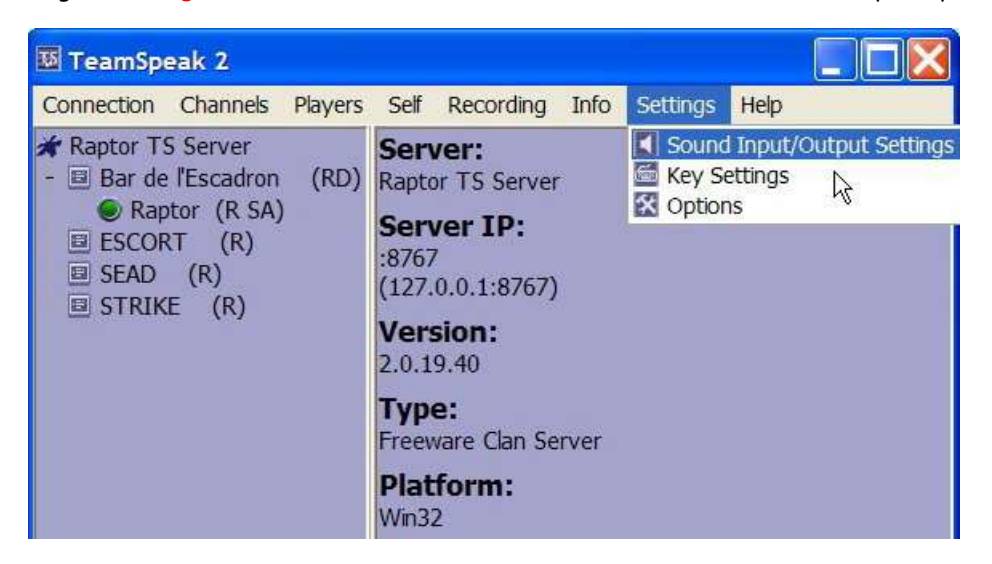

Nous allons maintenant vérifier les settings (paramètres) et puisque quelques images valent mieux qu'une longue explication...

| Settings                                                                                                    | Settings                                                                                                    |
|----------------------------------------------------------------------------------------------------|----------------------------------------------------------------------------------------------------|
| Sound Devices       Sound Notifications       Bandwidth       Other         Sound Driver       Compatibility         Wave       Force 8 bit recording         Direct Sound       Check ONLY if experiencing         Direct Sound Buffer size       Better         Lower latency       Better | Sound Devices Sound Notifications Bandwidth Other<br>Actions Connect & disconnect Connect & disconnect & disconnect Connect & disconnect & disconnect & disconnect Connect & disconnect & disconnect & disconnect & disconnect & disconnect & disconnect & disconnect & disconnect & disconnect & disconnect & di |
| Device Input Device: Pilote de capture audio prin SigmaTel C-Major Audio                                                                                                    | Warnings and errors      Disable all sounds      Default All      Wave File      Wave File                                                                                                    |
| Ok Cancel Appiy                                                                                                    | Default Clear Check File<br>Ok Cancel Apply                                                                                                    |

| Settings                                                                                                    | Settings                                                                                                    |
|----------------------------------------------------------------------------------------------------|----------------------------------------------------------------------------------------------------|
| Sound Devices Sound Notifications Bandwidth Other<br>Information<br>In this section you can limit the bandwitdh teamspeak uses.<br>The minimum you must use is 6 kbit, so there is atleast<br>enough room for one stream of the minimal codec. (if it were<br>lower, you could not even send your voice, or recieve a<br>voice.) | Sound Devices   Sound Notifications   Bandwidth Other  <br>Various Options<br>Disable Direct Input (warning: this might disable all key<br>bindings, and press to talk)<br>Block Whispers by default<br>Default guest nickname: |
| Upload<br>This is the bandwidth from your computer to the server<br>unlimited  kbits/s unlimited                                                                                                    | I Show Icon in traybar<br>Process Priority: ● Normal ● High                                                                                                    |
| Download<br>This is the bandwidth from the server to your computer<br>unlimited  kbits/s unlimited                                                                                                    | C None     C Error     Warning     C Debug                                                                                                    |
| Ok Cancel Apply                                                                                                    | Ok Cancel App                                                                                                    |

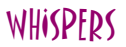

Nous allons dans un premier temps configurer une touche afin de parler à toutes les personnes présentes dans une même salle lorsque l'on se trouve sur le bureau Windows; les combinaisons de touches n'étant utilisables que lorsque Falcon4 est lancé.

Cliquez sur l'onglet Settings puis sur Sound Input/Output Settings

| Sound Settings                               |  |  |  |
|----------------------------------------------|--|--|--|
| -Output Volume                               |  |  |  |
|                                              |  |  |  |
| l l l<br>min normal max                      |  |  |  |
| Voice Send Method                            |  |  |  |
| Push to talk     CTRL     Set     Clear      |  |  |  |
| C Voice Activation<br>Voice activation level |  |  |  |
|                                              |  |  |  |
| l whisper shout                              |  |  |  |
| Local Test                                   |  |  |  |
| Test Codec: CELP 5.1 Kbit                    |  |  |  |
| Activate local test mode                     |  |  |  |
| Close                                        |  |  |  |

L'**Output Volume** permet d'ajuster le niveaux sonore des communications et sons de TeamSpeak.

La partie qui nous intéresse est Voice Send Method.

Cochez Push to talk puis cliquez sur le bouton Set et sur le bouton avec lequel vous parlerez. Pour exemple, j'utilise la touche CTRL.

Le Voice Activation correspond au kit mains libres, pas besoin d'appuyer sur un bouton; la communication se fait dès que vous parlez.

Maintenant nous allons voir comment configurer les Whispers. Tout d'abord ouvrez l'onglet Settings puis le menu Key Settings.

| Keybindings |             | X             |
|-------------|-------------|---------------|
| Keybindings |             |               |
| Kev Combo   | Action      |               |
|             |             |               |
|             |             |               |
|             |             |               |
|             |             |               |
|             |             |               |
|             |             |               |
|             |             |               |
|             |             | N             |
|             |             | 4             |
|             |             |               |
|             |             |               |
| Add         | Edit Delete | Import Export |
|             |             |               |
|             | Close       |               |

Si vous avez déjà des Key Settings enregistrés, effacez les tous avant de poursuivre. Dans la fenêtre **Keybindings** cliquez sur **Add**.

| None            | & None           | & None      |
|-----------------|------------------|-------------|
| Set             | SetClear         | r Set Clear |
| Action          | <u>A</u>         |             |
| Whisper to      | Player list      |             |
| Switch to       | Channel list     |             |
| l oggle<br>Bind | Channel pre-dets |             |
| Set Volume      | Preset           |             |
| Player to add:  |                  | Add Delete  |

Le Whisper permet, par l'appui sur <u>une</u> touche (combinaison de touches) de communiquer avec l'ensemble de votre patrouille sans que les autres patrouilles entendent la communication, et par l'appui sur <u>une autre</u> touche (combinaison de touches) de communiquer avec toutes les patrouilles.

Sur mon serveur, j'ai créé quatre salles bien distinctes **Bar de l'escadron**, **ESCORT**, **SEAD**, **STRIKE**.

Nous allons créer 2 Key Settings un pour converser avec les personne présentes dans la salle ou l'on se trouve et l'autre pour pouvoir parler à l'ensemble des personnes présentes sur le serveur.

J'ai choisi les combinaisons 'ALT+&' pour communiquer avec ma patrouille et 'ALT+é' pour communiquer avec toutes les patrouilles, mais d'autres combinaisons de touches sont valables.

Nous allons commencer par la combinaison de touches qui nous permettra de communiquer dans sa patrouille.

| Key Combination              | & None                                        | & None                                            | _                      | Dans la rubrique <b>Key Combination</b> vous devez                                                                                        |
|------------------------------|-----------------------------------------------|---------------------------------------------------|------------------------|----------------------------------------------------------------------------------------------------|
| Set                          | Set                                           | Clear Set                                         | Clear                  | définis (ALT+&).                                                                                                    |
|                              |                                               | -Key Combination                                  |                        |                                                                                                    |
|                              |                                               | ALT                                               | &                      | 1 & None                                                                                                    |
| Action                       |                                               | Set                                               |                        | Set Clear Set Clear                                                                                                    |
| Whisper to<br>Switch to      | Player list                                   |                                                   |                        |                                                                                                    |
| Toggle<br>Bind<br>Set Volume | Channel pre-defs<br>Chan. Commander<br>Preset | Une fois la combinaison<br>Whisper to est bien sé | de touch<br>lectionné, | nes rentrée vous vérifiez dans la rubrique <mark>Action</mark> que<br>, ensuite vous sélectionnez <mark>Channel list</mark> juste à coté. |

| Chan, to add: |                   | -   |
|---------------|-------------------|-----|
|               | Bar de l'Escadron | hr. |
|               | ESCORT            |     |
|               | SEAD              |     |
|               | STRIKE            | _   |

Dans le cadre Chan. to add: vous sélectionnez la salle dans laquelle vous allez communiquer avec votre patrouille (par exemple SEAD).

Puis vous cliquez sur le bouton Add et sur Ok.

| Chan. to add: SEAD | Add | Delete |
|--------------------|-----|--------|
|                    | ok  | Cancel |

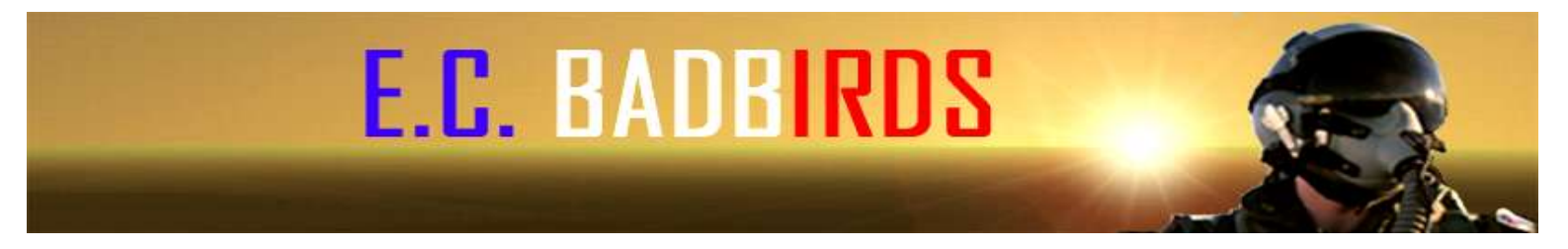

Pour la deuxième combinaison de touches qui vous permettra de communiquer avec l'ensemble des patrouilles, il vous suffit de rajouter chaque salle du serveur dans le cadre de droite

| Define keybinding         | Define keybinding                        |
|---------------------------|------------------------------------------|
| -Key Combination          | -Key Combination                         |
| ALT & None                | ALT & 2 & None                           |
| Set Clear Set Clear       | Set Clear Set Clear                      |
| Action                    | Action                                   |
| Whisperto Playerlist SEAD | Whisper to Player list Bar de l'Escadron |
| Switch to Channel list    | Switch to Channel list ESCORT            |
| Bind Chan. Commander      | Bind Chan. Commander STRIKE              |
| Set Volume Preset         | Set Volume Preset                        |
| Chan. to add: SEAD        | Chan. to add: STRIKE Add Delete          |
| Ok Cancel                 | Ok Cancel                                |

Une fois les deux combinaisons de touches configurées vous obtenez cet écran :

| eybindings |                                            |                                                            |  |
|------------|--------------------------------------------|------------------------------------------------------------|--|
| Kev Combo  | Action                                     |                                                            |  |
| ALT + 1    | whisper to channel SEAD                    |                                                            |  |
| ALT + 2    | whisper to channel Bar de l'Escadron, ESCO | whisper to channel Bar de l'Escadron, ESCORT, SEAD, STRIKE |  |
|            |                                            |                                                            |  |
|            |                                            |                                                            |  |
|            |                                            |                                                            |  |
| [          | 11                                         | 1                                                          |  |

Avant chaque vol, vous n'aurez qu'à vous assurer que la première combinaison de touches est bien affectée à la salle dans laquelle vous vous trouvez. Si ce n'est pas le cas, il vous suffit d'éditer la combinaison de touche concernée à l'aide de la touche Edit et de changer la salle enregistrée.

Tout ceci n'est valable que si et seulement si les salles des différents serveurs que nous utilisons ont le même nom entre chaque serveur.

Dans le cas contraire il faudra tout reconfigurer à chaque fois en fonction des noms de salle dans le serveur.